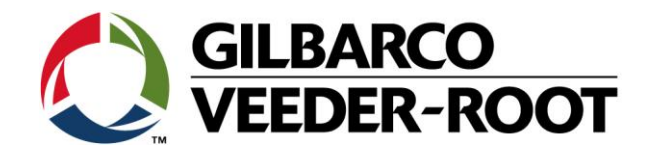

# Technical Support Bulletin TLS4XX

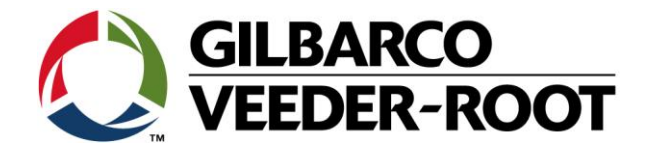

#### Hinweis

Die Firma Veeder-Root übernimmt keinerlei Haftung in Bezug auf diese Veröffentlichung. Dies gilt insbesondere auch für die inbegriffene Gewährleistung der Marktgängigkeit und Eignung für einen bestimmten Zweck. Die Firma Veeder-Root kann nicht für darin enthaltene Fehler bzw. zufällige oder Folgeschäden in Verbindung mit der Lieferung, Leistung oder Verwendung dieser Veröffentlichung haftbar gemacht werden. Die in dieser Veröffentlichung enthaltenen Daten unterliegen unter Umständen ohne vorherige Ankündigung einer Änderung.

Dieses Dokument ist zur Verwendung durch Personen bestimmt welche eine offizielle Veeder-Root Schulung absolviert und die zugehörige Zertifizierung erhalten haben. Diese Veröffentlichung enthält geschützte und vertrauliche Informationen.

Kein Teil dieser Veröffentlichung darf ohne vorherige schriftliche Zustimmung der Firma Veeder-Root fotokopiert, vervielfältigt oder in andere Sprachen übersetzt werden.

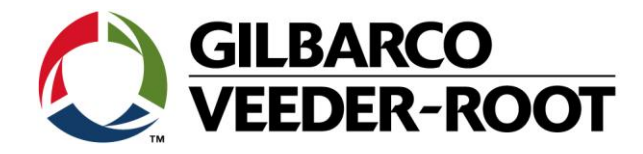

## TECHNICAL SUPPORT BULLETIN TLS4XX

| Thema: Konfiguration der Konsole für die Durchführung von AccuChart |            |                     |  |  |  |  |
|---------------------------------------------------------------------|------------|---------------------|--|--|--|--|
| <u>Kategorie:</u>                                                   | N= 17 022  | <u>Erstellt am:</u> |  |  |  |  |
| Konfigurationshilfe                                                 | Nr. 17_022 | 16.10.2017          |  |  |  |  |

#### Einführung

Diese TSB beschreibt wie die Konsole für die Durchführung der AccuChart Kalibration konfiguriert werden muss.

#### Anwendungshinweis

Konfiguration der Konsole bei der Erstinstallation oder zu einem späteren Zeitpunkt.

#### **Benötigte Teile**

 1 x TLS4XX montierte Konsole mit AccuChart Option auf dem iButton TLS4/4B: 333410-012 AccuChart/BIR/HRM TLS450P: 333149-001 AccuChart vorinstalliert TLS450P: 330020-801 AccuChart/BIR/HRM (Nachrüstung)

#### Wichtige Informationen

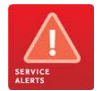

Diese Konfigurationshilfe verwendet **nicht** den Workflow Wizzard. Es wird vorausgesetzt, dass die Konsole in Hinblick auf Hard- und Software korrekt installiert wurde.

Die TLS4XXX Konsolen verfügen über die Möglichkeit der automatischen Tank Kalibration. Die Konsole vergleicht dabei gesammelte Höhen/Volumenpaare mit der programmierten Tanktabelle und erstellt daraus die Kalibrationsdaten.

VORRAUSSETZUNG für die korrekte AccuChart Funktion

- AccuChart Software muss auf dem iButton installiert sein
- Es muss ein akurates Tank Setup eingegeben werden. (Siehe TSB\_VR\_16\_001\_CH\_TLS4\_ProbeSetup)
- "Messdaten vorhanden" muss auf Aktiv gesetzt werden (Siehe TSB\_VR\_16\_001\_CH\_TLS4\_ProbeSetup)
- Korrekte Einstellung der EDIM Schnittstelle zum Empfang von Umsatzdaten. (Siehe TSB\_VR\_17\_001\_CH\_TLS4\_EDIM\_Config)
- Das System muss über eine komplette und korrekte "Tank Map" für die Zapfsäulen verfügen
- Es muss sich um liegende Tanks handeln. (Accuchart funktioniert nicht mit linearen Tanks)

AccuChart erstellt eine Tanktabelle basierend auf die Tank Setup Parameter **Durchmesser, Kapazität** und **Endform**. Diese definiert den Startpunkt für den AccuChart Prozess.

Für eine erfolgreiche Durchführung von AccuChart ist es wichtig, dass diese Parameter so genau wie möglich sind. Ebenso wichtig ist, dass die Produktumsätze von den Zapfsäulen ebenfalls so genau wie möglich sind. Während der Kalibration sollte der Arbeitsbereich des zu kalibrierenden Tanks mindestens 3mal durchlaufen werden.

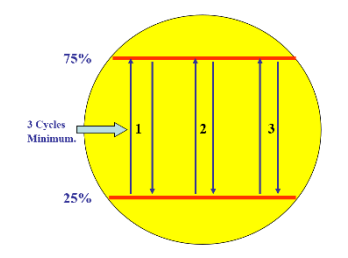

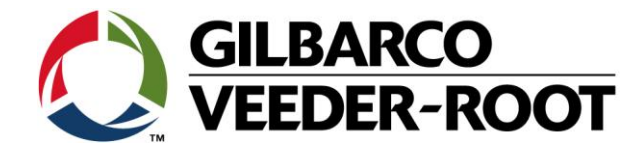

#### Fortsetzung wichtige Informationen

TSB's sind verfügbar unter:

http://www.mygvr.com/

oder kontaktieren Sie den TLS-RJ TechSupport tlsrj.technical.support@gilbarco.com

Generelle Technische Dokumentationen sind verfügbar unter: http://www.veeder.com/us/support/veeder-root-redjacket-technical-documentation

Teileidentifikation

--

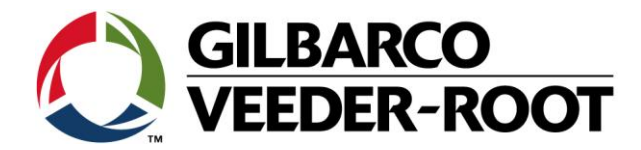

### Vorgehensweise Konfiguration – Einstellung der Konsole für AccuChart

| Schritt | Beschreibung                                                                                                    | Beispiel                                                                                                    |
|---------|----------------------------------------------------------------------------------------------------|----------------------------------------------------------------------------------------------------|
| 1       | Um zu überprüfen ob AccuChart auf Ihrer Konsole<br>installiert ist gehen Sie zu:<br>Menü->Übersich>Information<br>Falls AccuChart nicht installiert ist haben Sie auch nicht<br>die Möglichkeit die damit verbundenen Optionen zu<br>nutzen. Kontaktieren Sie in diesem Fall Ihrer GVR<br>Ansprechpartner Vertrieb oder den TLS-RJ TechSupport<br>unter tlsrj.technical.support@gilbarco.com für<br>Unterstützung um die Option im Gerät zu installieren.<br>Nemerkung: Diese TSB zeigt die kritischen Punkte für die<br>Konfiguration von AccuChart bei einer TLS4xx Konsole. Sie verweist<br>darauf auch auf andere TSB Anleitungen. Bitte beachten Sie diese um<br>eine eiwandfrei und akkurate Funktion der AccuChart Kalibration zu<br>gewährleisten. | System Status         Swame(a)<br>o Asme(a)         19.10.2018 07:11           Obersicht         Information         © Drucken (0)           Home         Konsole Serien # 8601<br>Software-Versions-008.G.231.31.r97993         Erstellt         Apr 10 2018 16:08:58           Favoriten         Visit Apr 10 2018 16:08:58         Vert         Image: CPU 5/N         16090043           CPU-Platinentyp         Type 2         Ibutton 5/N         0000029:09fcd0b         Vert           Business-Volumenabitimmung         Accurchart         Socurchart Istatisticke Leckerkennung         International Forecourts Standard Formum (IFSF)         Imaseechner 1.01           Max Expansion Box Inputs: 64         Verts 64         Verts 64         Verts 64                                                                                                    |
| 2       | Beachten Sie für Tank- und Sondendetails:<br>TSB_VR_16_009_CH_TLS4_ProbeSetup                                                                                                    | Experience of the experimental and the experimental and the experiment and the experiment and the experiment and the experiment and the experiment and the experiment and the experiment and the experiment and the experiment and the experiment and the experiment and the experiment and the experiment and the experiment and t |
| 3       | Unter:<br>Menü->Setup->Tank->Allgemein<br>Kritische Eingabewerte für die Funktion von AccuChart<br>sind Voll-Volumen und Durchmesser.<br>Messdaten vorhanden muss ebenfalls aktiviert werden.<br>Bemerkung: Je genauer die Tank Setupdaten sind umso besser wird<br>auch die AccuChart Kalibration sein.                                                                                                    | System Status       O'MARMAG(CA)<br>O XARMAG(CA)       15.10.2018 12:5         Setup       Tank       Aligemein       Image: Comparison of the setup of the setup of t                                                         |

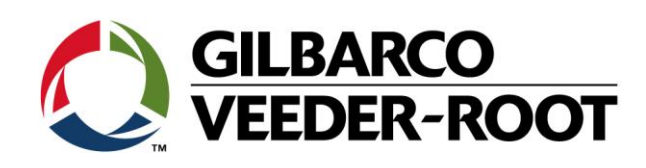

| 4 | Unter:                                                                                                    | 000       | System Status                 | 0 Warnung(en)<br>0 Alarm(e) | 15.10.2018 13: |
|---|----------------------------------------------------------------------------------------------------|-----------|-------------------------------|-----------------------------|----------------|
|   | Menü->Setup->Tank->Profil                                                                                                    | Home      | Tankprofil                    | 4 Punkt                     | *              |
|   | Falls eine genaue Tanktabelle zur Verfügung steht kann                                                                                                    | Favoriten | Voll Vollumen 2486<br>mm [l]: | 50000.000                   |                |
|   | auch eine 4-Punkt Tanktabelle in das Gerät einegeben werden um AccuChart einen akkuraten Startpunkt zu                                                                                                    | Menü      | 1864.5 mm [l]:                | 40224.000                   | • 🗹            |
|   | ermöglichen.                                                                                                    |           | 1243.0 mm [l]:                | 25000.000                   | • ×            |
|   | Bemerkung: 4-Punkt Tabellen werden in der Regel für konvexe<br>Tankformen genutzt. Bei konkaven Tankenden wird die 1-Punkt                                                                                                    | Aktionen  | 621.5 mm [l]:                 | 9775.000                    | *              |
|   | Einstellung verwendet.                                                                                                    | Tank      | ß                             |                             | •              |
| 5 | Um Umsätze für die Kalibration von den<br>Zapfsäulen/Kasse zu erhalten muss das Gerät über eine<br>konfigurierte <b>EDIM</b> Schnittstelle verfügen. Es kann sich<br>hier um eine serielle (RS-232), IFSF oder auf TDIM<br>(TCP/IP) Schnittstelle handeln.<br>Beachten Sie für die korrekte Einstellung der seriellen<br>EDIM Schnittstelle<br><b>TSB_VR_17_001_CH_TLS4XX_EDIM_Config</b><br><b>Bemerkung:</b> Die TLS4/4B seriellen Schnittstellen – welche<br>serienmäßig in die Geräte eingebaut sind – können als EDIM<br>konfiguriert werden.<br>Bei einer TLS450Plus Konsole können ebenfalls bereits ab Werk<br>eingebaute RS-232 Schnittstellen genutzt werden oder in den Slots 1<br>bis 3 nachgerüstet werden. |           |                               |                             |                |

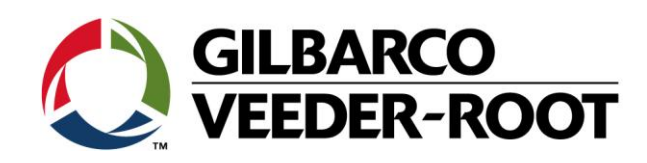

| 6   | Konfiguration einer 1                                                                                                    | rls2                                                                                         | 1XX seriellen Sc                                                                                                    | hnittstelle als                                                                                                    |                                                                           | System Status                                                                                                    |                                                                                                    | 0 Warnung(en)<br>0 Alarm(e)                                                                                                    |                                                                                                    | 19.10.2018 07:56                                                                                                    |
|-----|----------------------------------------------------------------------------------------------------|----------------------------------------------------------------------------------------------|----------------------------------------------------------------------------------------------------|----------------------------------------------------------------------------------------------------|---------------------------------------------------------------------------|----------------------------------------------------------------------------------------------------|----------------------------------------------------------------------------------------------------|----------------------------------------------------------------------------------------------------|----------------------------------------------------------------------------------------------------|----------------------------------------------------------------------------------------------------|
| _   | EDIM:                                                                                                    |                                                                                              |                                                                                                    |                                                                                                    |                                                                           | Setup Kommunikation                                                                                                    | Serieller                                                                                                    | Port O                                                                                                    |                                                                                                    | 🖶 Drucken (0)                                                                                                    |
|     |                                                                                                    |                                                                                              |                                                                                                    |                                                                                                    | Home                                                                      | I                                                                                                    | D 1                                                                                                    |                                                                                                    |                                                                                                    |                                                                                                    |
|     | Gehen Sie zu:                                                                                                    |                                                                                              |                                                                                                    |                                                                                                    |                                                                           | Konfiguriert                                                                                                    | • Aktiviert 🔿 Deaktiviert                                                                                                    |                                                                                                    |                                                                                                    |                                                                                                    |
|     |                                                                                                    |                                                                                              |                                                                                                    |                                                                                                    |                                                                           | Bezeichnun                                                                                                    | g Kasse                                                                                                    |                                                                                                    | *                                                                                                    |                                                                                                    |
|     | Menü->Setup->Kom                                                                                                    | Menu->Setup->Kommunikation->Serieller Port                                                   |                                                                                                    |                                                                                                    |                                                                           |                                                                                                    | g EDIM                                                                                                    | ,                                                                                                    | •)*                                                                                                    |                                                                                                    |
|     | Konfiguriert                                                                                                    | :                                                                                            | Aktiviert                                                                                                    | Aktiviert Schnittstelle                                                                                                    |                                                                           |                                                                                                    |                                                                                                    |                                                                                                    | <u> </u>                                                                                                    | ×                                                                                                    |
|     | Bezeichnung                                                                                                    | :                                                                                            | Kasse                                                                                                    | (nur Beispiel)                                                                                                    | Aktionen                                                                  | Berich                                                                                                    | VRProtok                                                                                                    | ollDIM                                                                                                    | *                                                                                                    |                                                                                                    |
|     | Nutzung                                                                                                    | :                                                                                            | EDIM                                                                                                    | Nicht als RS-232!                                                                                                    |                                                                           | Baudrat                                                                                                    | e 9600                                                                                                    | ,                                                                                                    | •                                                                                                    |                                                                                                    |
|     | Baud Rate                                                                                                    | :                                                                                            | 9600                                                                                                    | Hängt von Gegenseite                                                                                                    | 0                                                                         |                                                                                                    |                                                                                                    |                                                                                                    |                                                                                                    |                                                                                                    |
|     |                                                                                                    |                                                                                              |                                                                                                    | ab                                                                                                    | Seriell                                                                   | Daten Bit                                                                                                    | ts 7                                                                                                    |                                                                                                    | •                                                                                                    | 13-                                                                                                    |
|     | Datan Bits                                                                                                    | :                                                                                            | 7                                                                                                    | Hängt von Gegenseite                                                                                                    |                                                                           |                                                                                                    |                                                                                                    | -7-                                                                                                    |                                                                                                    |                                                                                                    |
|     | Parität                                                                                                    | :                                                                                            | ODD Parity                                                                                                    | Hängt von Gegenseite                                                                                                    |                                                                           | Paritä                                                                                                    | it ODD PARI                                                                                                    | TAT                                                                                                    |                                                                                                    |                                                                                                    |
|     | Stopp Bits                                                                                                    |                                                                                              | 1                                                                                                    | ab<br>Hängt von Gegenseite                                                                                                    |                                                                           | Stopp Bit                                                                                                    | s 1                                                                                                    | <b>`</b>                                                                                                    |                                                                                                    |                                                                                                    |
|     | Handshake verwenden                                                                                                    | · ·                                                                                          | L<br>Kein Handshake                                                                                                    | ab                                                                                                    |                                                                           | Handshake verwende                                                                                                    | n KEIN HAN                                                                                                    | DSHAKE                                                                                                    | ,                                                                                                    |                                                                                                    |
|     | Gemeldete Einheiten                                                                                                    | :                                                                                            | Metrisch                                                                                                    | For EU                                                                                                    |                                                                           | Gemeldete Finheite                                                                                                    |                                                                                                    |                                                                                                    |                                                                                                    |                                                                                                    |
|     | Serielle Befehlssicherheit                                                                                                    | :                                                                                            | Deaktiviert                                                                                                    | Mandatory                                                                                                    |                                                                           |                                                                                                    |                                                                                                    |                                                                                                    |                                                                                                    |                                                                                                    |
|     | Sicherheitscode<br>BS232 Meldungsende                                                                                                    | :                                                                                            | leer<br>Deaktiviert                                                                                                    | Mandatory                                                                                                    |                                                                           | Seriell<br>Befehlssicherhei                                                                                                    | e 🕜 Aktivie                                                                                                    | ert 💿 Deaktiviert                                                                                                    |                                                                                                    |                                                                                                    |
|     | ETX Zeichen Anzeige                                                                                                    | :                                                                                            | [0 x 03]                                                                                                    | Wandatory                                                                                                    |                                                                           | Sicherheitscod                                                                                                    | •                                                                                                    |                                                                                                    |                                                                                                    |                                                                                                    |
|     | ETX Zeichen Computer                                                                                                    | :                                                                                            | [0 x 03]                                                                                                    |                                                                                                    |                                                                           | Stellerheitscou                                                                                                    |                                                                                                    |                                                                                                    |                                                                                                    |                                                                                                    |
|     |                                                                                                    |                                                                                              |                                                                                                    |                                                                                                    |                                                                           | RS232 Meldungsende                                                                                                    | e 🔿 Aktivie                                                                                                    | rt 💿 Deaktiviert                                                                                                    |                                                                                                    |                                                                                                    |
|     | Bemerkung: Die oben gez                                                                                                    | oben gezeigten Einstellungen gelten nur als Beispiel.                                        |                                                                                                    |                                                                                                    |                                                                           | ETY Zeichen Anzeige                                                                                                    | 10×021                                                                                                    |                                                                                                    |                                                                                                    |                                                                                                    |
|     | anhängig                                                                                                    | e i lis                                                                                      | Konsole angeschic                                                                                                    | ossenen Gerat                                                                                                    |                                                                           | ETA Zeichen Anzeige                                                                                                    | [0x03]                                                                                                    |                                                                                                    |                                                                                                    |                                                                                                    |
|     | unnungig.                                                                                                    |                                                                                              |                                                                                                    |                                                                                                    |                                                                           | ETX Zeichen-Computer                                                                                                    | [0x03]                                                                                                    |                                                                                                    |                                                                                                    |                                                                                                    |
|     |                                                                                                    |                                                                                              |                                                                                                    |                                                                                                    |                                                                           |                                                                                                    |                                                                                                    |                                                                                                    |                                                                                                    |                                                                                                    |
| 7   |                                                                                                    |                                                                                              |                                                                                                    |                                                                                                    |                                                                           |                                                                                                    |                                                                                                    |                                                                                                    |                                                                                                    |                                                                                                    |
| 1 - | Gehen sie zu                                                                                                    |                                                                                              |                                                                                                    |                                                                                                    |                                                                           | System Status                                                                                                    |                                                                                                    | 0 Warning(s)<br>0 Alarm(s)                                                                                                    | 12/                                                                                                    | /06/2014 09:54 AM                                                                                                    |
|     | Gehen sie zu                                                                                                    |                                                                                              |                                                                                                    |                                                                                                    |                                                                           | System Status<br>Diagnostics Meter                                                                                                    | Meter Events                                                                                                    | 0 Warning(s)<br>0 Alarm(s)                                                                                                    | 12/                                                                                                    | /06/2014 09:54 AM                                                                                                    |
|     | Gehen sie zu<br>Menü->Diagnose->N                                                                                                    | Лes:                                                                                         | swerk->Messer                                                                                                    | reignisse                                                                                                    | O O O                                                                     | System Status Diagnostics Meter Date / Time Fuel F                                                                                                    | Meter Events<br>Position Me                                                                                                    | 9 Warning(s)<br>9 Alarm(s)<br>ter User FP Event Type                                                                                                    | 12/                                                                                                    | /06/2014 09:54 AM<br>Print (0)<br>Transaction Volume                                                                                                    |
|     | Gehen sie zu<br>Menü->Diagnose->N                                                                                                    | Aes:                                                                                         | swerk->Messer                                                                                                    | reignisse                                                                                                    | O<br>Home                                                                 | System Status Diagnostics Meter Date / Time Fuel F 02/01/2016 06:44                                                                                                    | Meter Events<br>Position Me                                                                                                    | 0 Warning(s)<br>Alarm(s)<br>ter User FP Event Type<br>0 0 End                                                                                                    | 12/                                                                                                    | V06/2014 09:54 AM<br>Print (0)<br>Transaction Volume<br>44                                                                                                    |
|     | Gehen sie zu<br><i>Menü-&gt;Diagnose-&gt;N</i><br>Um zu sehen ob von                                                                                                    | <b>∕les</b> :<br>der                                                                         | <b>swerk-&gt;Messer</b><br>Gegenseite Ur                                                                                                    | r <b>eignisse</b><br>nsätze an die TLS                                                                                                    | Home                                                                      | System Status           Diagnostics         Meter         I           Date / Time         Fuel F         I           D2/01/2016         66:44         I           D2/01/2016         66:44         I           D2/01/2016         66:44         I                                                                                                    | Meter Events<br>Position Met<br>5<br>5<br>2                                                                                                    | Warning(s)       O       O   <                                                                                                    | 12                                                                                                    | 206/2014 09:54 AM<br>→ Print (0)<br>Transaction Volume<br>44<br>46                                                                                                    |
|     | Gehen sie zu<br><i>Menü-&gt;Diagnose-&gt;N</i><br>Um zu sehen ob von<br>Konsole übertragen y                                                                                                    | <b>/les</b> :<br>der                                                                         | <b>swerk-&gt;Messer</b><br>Gegenseite Ur<br>den                                                                                                    | r <b>eignisse</b><br>msätze an die TLS                                                                                                    | Home<br>Favorites                                                         | System Status           Diagnostics         Meter         N           Date / Time         Fuel F           02/01/2016 06:44         02/01/2016 06:44           02/01/2016 06:44         02/01/2016 06:44                                                                                                    | Veter Events Position Met 5 5 2 2 2 2                                                                                                    | Warning(s)           2 Aurre(s)           2 Aurre(s)           0         0           0         0           0         0           0         0           0         0           0         0           0         0           0         0           0         0           0         0           0         0                                                                                                    | 12                                                                                                    | /06/2014 09:54 AM                                                                                                    |
|     | Gehen sie zu<br><i>Menü-&gt;Diagnose-&gt;N</i><br>Um zu sehen ob von<br>Konsole übertragen v                                                                                                    | <b>∕les</b><br>der<br>wer                                                                    | <b>swerk-&gt;Messer</b><br>Gegenseite Ur<br>den.                                                                                                    | r <b>eignisse</b><br>nsätze an die TLS                                                                                                    | Home<br>Favorites                                                         | System Status           Diagnostics         Meter         I           Date / Time         Fuel F           D2/01/2016         06-44           D2/01/2016         06-44           D2/01/2016         06-44           D2/01/2016         06-44           D2/01/2016         06-44           D2/01/2016         06-43           D2/01/2016         06-43                                                                                                    | Meter Events                                                                                                    | Overning(s)       Control (Control (Contro (Contro) (Control (Control (Control (Control (Control (Contro) (C | 12,                                                                                                    | (06/2014 09:54 AM<br>← Print (0)<br>Transaction Volume<br>44<br>46<br>15                                                                                                    |
|     | Gehen sie zu<br><i>Menü-&gt;Diagnose-&gt;N</i><br>Um zu sehen ob von<br>Konsole übertragen v<br>Bemerkung: In der Spalte                                                                                                    | ∕ <i>les</i> :<br>der<br>wer<br>Get                                                          | <b>swerk-&gt;Messer</b><br>Gegenseite Ur<br>den.<br><b>anktes</b> wird die an                                                                                                    | r <b>eignisse</b><br>nsätze an die TLS<br>gegebene                                                                                                    | Home<br>Favorites<br>Menu                                                 | System Status           Diagnostics         Meter         I           Date / Time         Fuel F           D2/01/2016 06:44         D2/01/2016 06:44           D2/01/2016 06:44         D2/01/2016 06:43           D2/01/2016 06:43         D2/01/2016 06:43                                                                                                    | Veter Events Position Me 5 5 2 2 2 3 3 1                                                                                                    | Overning()       O     O       0     0       0     0       0     0       0     0       0     0       0     0       0     0       0     0       0     0       0     0       0     0       0     0       0     0       0     0       0     0                                                                                                    | 12/                                                                                                    | /06/2014 09:54 AM                                                                                                    |
|     | Gehen sie zu<br><i>Menü-&gt;Diagnose-&gt;N</i><br>Um zu sehen ob von<br>Konsole übertragen v<br>Bemerkung: In der Spalte<br>Produktmenge angezeigt.                                                                                                    | ∕ <i>les</i> :<br>der<br>wer<br>Get                                                          | <b>swerk-&gt;Messer</b><br>Gegenseite Ur<br>den.<br><b>anktes</b> wird die ang                                                                                                    | r <b>eignisse</b><br>msätze an die TLS<br>gegebene                                                                                                    | Home C                                                                    | System Status           Diagnostics         Meter         I           Date / Time         Fuel F           02/01/2016 06:44         0           02/01/2016 06:44         0           02/01/2016 06:44         0           02/01/2016 06:43         0           02/01/2016 06:43         0           02/01/2016 06:43         0           02/01/2016 06:43         0           02/01/2016 06:43         0           02/01/2016 06:43         0           02/01/2016 06:43         0           02/01/2016 06:43         0           02/01/2016 06:43         0                                                                                                    | Veter Events<br>S<br>S<br>2<br>2<br>3<br>3<br>3<br>1<br>1                                                                                                    | Overning(s)       O     Event Type       0     0       0     0       0     0       0     0       0     0       0     0       0     0       0     0       0     0       0     0       0     0       0     0       0     0       0     0       0     0       0     0       0     0       0     0       0     0                                                                                                    | 12/                                                                                                    | 206/2014 09:54 AM                                                                                                    |
|     | Gehen sie zu<br><i>Menü-&gt;Diagnose-&gt;N</i><br>Um zu sehen ob von<br>Konsole übertragen v<br>Bemerkung: In der Spalte<br>Produktmenge angezeigt.                                                                                                    | ∕ <i>les</i> :<br>der<br>wer<br>Get                                                          | <b>swerk-&gt;Messer</b><br>Gegenseite Ur<br>den.<br><b>anktes</b> wird die ang                                                                                                    | r <b>eignisse</b><br>nsätze an die TLS<br>gegebene                                                                                                    | Home<br>Favorites<br>Actions                                              | System Status           Diagnostics         Meter         I           Date / Time         Fuel F           02/01/2016 06:44         0           02/01/2016 06:44         0           02/01/2016 06:44         0           02/01/2016 06:43         0           02/01/2016 06:43         0           02/01/2016 06:43         0           02/01/2016 06:43         0           02/01/2016 06:43         0           02/01/2016 06:43         0           02/01/2016 06:43         0           02/01/2016 06:43         0           02/01/2016 06:43         0           02/01/2016 06:43         0           02/01/2016 06:43         0           02/01/2016 06:43         0           02/01/2016 06:43         0           02/01/2016 06:43         0           02/01/2016 06:43         0           02/01/2016 06:43         0           02/01/2016 06:43         0           02/01/2016 06:43         0           02/01/2016 06:43         0           02/01/2016 06:43         0           02/01/2016 06:43         0           02/01/2016 06:43         0           02/01/2016                                                                                                    | Veter Events<br>Position Me<br>5<br>5<br>2<br>2<br>3<br>3<br>3<br>1<br>1<br>1<br>4                                                                                                    | Overning(s)           O         O           Err         User FP         Event Type           0         0         End           0         0         Start           0         0         Start           0         0         Start           0         0         Start           0         0         Start           0         0         Start           0         0         Start           0         0         Start           0         0         Start           0         0         Start           0         0         End           0         0         Start           0         0         Start                                                                                                    | 12                                                                                                    | 206/2014 09:54 AM                                                                                                    |
|     | Gehen sie zu<br><i>Menü-&gt;Diagnose-&gt;N</i><br>Um zu sehen ob von<br>Konsole übertragen v<br>Bemerkung: In der Spalte<br>Produktmenge angezeigt.                                                                                                    | /les:<br>der<br>wer<br>Get                                                                   | swerk->Messer<br>Gegenseite Ur<br>den.<br>anktes wird die ang                                                                                                    | r <b>eignisse</b><br>nsätze an die TLS<br>gegebene                                                                                                    | Home<br>Favorites<br>Actions                                              | System Status           Diagnostics         Meter         I           Date / Time         Fuel F           D2/01/2016 06:44         20/01/2016 06:44           D2/01/2016 06:44         20/01/2016 06:44           D2/01/2016 06:43         20/01/2016 06:43           D2/01/2016 06:43         20/01/2016 06:43           D2/01/2016 06:43         20/01/2016 06:43           D2/01/2016 06:43         20/01/2016 06:42           D2/01/2016 06:42         20/01/2016 06:42                                                                                                    | Veter Events<br>Position Me<br>5<br>5<br>2<br>3<br>3<br>3<br>3<br>1<br>1<br>1<br>4<br>4<br>4                                                                                                    | Warning(s)           O         Event Type           0         0         End           0         0         Start           0         0         Start           0         0         Start           0         0         Start           0         0         Start           0         0         Start           0         0         Start           0         0         Start           0         0         Start           0         0         Start           0         0         Start           0         0         Start                                                                                                    | 12,                                                                                                    | 206/2014 09:54 AM                                                                                                    |
|     | Gehen sie zu<br><i>Menü-&gt;Diagnose-&gt;N</i><br>Um zu sehen ob von<br>Konsole übertragen v<br>Bemerkung: In der Spalte<br>Produktmenge angezeigt.                                                                                                    | der<br>der<br>Get                                                                            | swerk->Messer<br>Gegenseite Ur<br>den.<br>anktes wird die ang                                                                                                    | r <b>eignisse</b><br>nsätze an die TLS<br>gegebene                                                                                                    | Home<br>Favorites<br>Actions                                              | System Status           Diagnostics         Meter         N           Date / Time         Fuel F           D2/01/2016 06:44         20/01/2016 06:44           D2/01/2016 06:44         20/01/2016 06:44           D2/01/2016 06:43         20/01/2016 06:43           D2/01/2016 06:43         20/01/2016 06:43           D2/01/2016 06:43         20/01/2016 06:43           D2/01/2016 06:43         20/01/2016 06:43           D2/01/2016 06:43         20/01/2016 06:43                                                                                                    | Adeter Events<br>Position Me<br>5<br>5<br>2<br>2<br>2<br>3<br>3<br>3<br>3<br>1<br>1<br>4<br>4<br>4<br>4                                                                                                    | Warning(s)           Control           Control                                                                                                    | 12/                                                                                                    | 206/2014 09:54 AM                                                                                                    |
| 8   | Gehen sie zu<br><i>Menü-&gt;Diagnose-&gt;N</i><br>Um zu sehen ob von<br>Konsole übertragen v<br>Bemerkung: In der Spalte<br>Produktmenge angezeigt.<br>·<br>Sobald die Konsole U                                                                                                    | /les:<br>der<br>wer<br>Get                                                                   | swerk->Messer<br>Gegenseite Ur<br>den.<br>anktes wird die ang<br>ätze empfängt                                                                                                    | r <b>eignisse</b><br>nsätze an die TLS<br><sup>gegebene</sup><br>beginnt sie eine                                                                                                    | Home<br>Favorites<br>Actions<br>()                                        | System Status           Diagnostics         Meter         N           Date / Time         Fuel F           D2/01/2016 06:44         20/01/2016 06:44           D2/01/2016 06:44         20/01/2016 06:44           D2/01/2016 06:43         20/01/2016 06:43           D2/01/2016 06:43         20/01/2016 06:43           D2/01/2016 06:43         20/01/2016 06:43           D2/01/2016 06:43         20/01/2016 06:43           D2/01/2016 06:42         20/01/2016 06:42           D2/01/2016 06:42         20/01/2016 06:42                                                                                                    | Meter Events<br>Position Met<br>5<br>2<br>2<br>3<br>3<br>3<br>1<br>1<br>4<br>4<br>4<br>4                                                                                                    | Warning(s)           Control           Control                                                                                                    | 08/                                                                                                    | 006/2014 09:54 AM                                                                                                    |
| 8   | Gehen sie zu<br><i>Menü-&gt;Diagnose-&gt;N</i><br>Um zu sehen ob von<br>Konsole übertragen v<br>Bemerkung: In der Spalte<br>Produktmenge angezeigt.<br>·<br>Sobald die Konsole U<br>Tankzuordnungstabe                                                                                                    | der<br>wer<br>Get                                                                            | swerk->Messer<br>Gegenseite Ur<br>den.<br>anktes wird die ang<br>ätze empfängt<br>aufzubauen. Da                                                                                                    | reignisse<br>msätze an die TLS<br><sup>gegebene</sup><br>beginnt sie eine<br>abei wird jeder                                                                                                    | Home C                                                                    | System Status           Diagnostics         Meter         N           Date / Time         Fuel F           D2/01/2016 06:44         20/01/2016 06:44           D2/01/2016 06:44         20/01/2016 06:44           D2/01/2016 06:43         20/01/2016 06:43           D2/01/2016 06:43         20/01/2016 06:43           D2/01/2016 06:43         20/01/2016 06:43           D2/01/2016 06:43         20/01/2016 06:43           D2/01/2016 06:42         20/01/2016 06:42           D2/01/2016 06:42         20/01/2016 06:42           D2/01/2016 06:42         20/01/2016 06:42           D2/01/2016 06:42         20/01/2016 06:42           D2/01/2016 06:42         20/01/2016 06:42           D2/01/2016 06:42         20/01/2016 06:42           D2/01/2016 06:42         20/01/2016 06:42           D2/01/2016 06:42         20/01/2016 06:42           D2/01/2016 06:42         20/01/2016 06:42                                                                                                    | Meter Events<br>Position Met<br>5<br>2<br>2<br>3<br>3<br>3<br>3<br>4<br>4<br>4<br>4<br>5<br>ank Map                                                                                                    | Warning()           Constraint           D         D           D         D                                                                                                    | 08/                                                                                                    | 006/2014 09:54 AM                                                                                                    |
| 8   | Gehen sie zu<br><i>Menü-&gt;Diagnose-&gt;N</i><br>Um zu sehen ob von<br>Konsole übertragen v<br>Bemerkung: In der Spalte<br>Produktmenge angezeigt.<br>·<br>Sobald die Konsole U<br>Tankzuordnungstabe<br>Zapfpunkt automatis                                                                                                    | der<br>wer<br>Get                                                                            | swerk->Messer<br>Gegenseite Ur<br>den.<br>anktes wird die ang<br>ätze empfängt<br>aufzubauen. Da<br>einem Tank zug                                                                                                    | reignisse<br>msätze an die TLS<br>gegebene<br>beginnt sie eine<br>abei wird jeder<br>geordnet.                                                                                                    | Home C<br>Favorites C<br>Menu C<br>Actions C                              | System Status           Diagnostics         Meter         N           Date / Time         Fuel F           D2/01/2016 06-44         20/01/2016 06-44           D2/01/2016 06-44         20/01/2016 06-44           D2/01/2016 06-43         20/01/2016 06-43           D2/01/2016 06-43         20/01/2016 06-43           D2/01/2016 06-43         20/01/2016 06-43           D2/01/2016 06-43         20/01/2016 06-43           D2/01/2016 06-42         20/01/2016 06-43           D2/01/2016 06-42         20/01/2016 06-42           D2/01/2016 06-42         20/01/2016 06-42           D2/01/2016 06-42         20/01/2016 06-42           D2/01/2016 06-42         20/01/2016 06-42           D2/01/2016 06-42         20/01/2016 06-42           D2/01/2016 06-42         20/01/2016 06-42           D2/01/2016 06-42         20/01/2016 06-42           D2/01/2016 06-42         20/01/2016 06-42           D2/01/2016 06-42         20/01/2016 06-42           D2/01/2016 06-42         20/01/2016 06-42           D2/01/2016 06-42         20/01/2016 06-42           D2/01/2016 06-42         20/01/2016 06-42           D2/01/2016 06-42         20/01/2016 06-42           D2/01/2016 06-42         20/01/2016 06-42      <                                                                                                    | Meter Events<br>Position Met<br>5 -<br>2 -<br>2 -<br>3 -<br>3 -<br>1 -<br>4 -<br>4 -<br>4 -<br>5 -<br>5 -<br>5 -<br>5 -<br>5 -<br>5 -<br>5 -<br>5 -<br>5 -<br>5                                                                                                    | Warning(s)           Control           Control                                                                                                    | 12/                                                                                                    | 006/2014 09:54 AM                                                                                                    |
| 8   | Gehen sie zu<br>Menü->Diagnose->M<br>Um zu sehen ob von<br>Konsole übertragen v<br>Bemerkung: In der Spalte<br>Produktmenge angezeigt.<br>Sobald die Konsole U<br>Tankzuordnungstabe<br>Zapfpunkt automatis<br>Dies kann ein paar Ta                                                                                                    | der<br>wer<br>Get<br>Jms<br>فالو<br>sch                                                      | swerk->Messer<br>Gegenseite Ur<br>den.<br>anktes wird die ang<br>ätze empfängt<br>aufzubauen. Da<br>einem Tank zug<br>dauern und au                                                                                                    | reignisse<br>msätze an die TLS<br>gegebene<br>beginnt sie eine<br>abei wird jeder<br>geordnet.<br>s von der                                                                                         | Home<br>Favorites<br>Actions<br>Home                                      | System Status           Diagnostics         Meter         N           Date / Time         Fuel F           D2/01/2016 06:44         2           D2/01/2016 06:44         2           D2/01/2016 06:44         2           D2/01/2016 06:44         2           D2/01/2016 06:43         2           D2/01/2016 06:43         2           D2/01/2016 06:43         2           D2/01/2016 06:43         2           D2/01/2016 06:42         2           D2/01/2016 06:42         2           D2/01/2016 06:42         2           D2/01/2016 06:42         2           D2/01/2016 06:42         2           D2/01/2016 06:42         2           D2/01/2016 06:42         2           D2/01/2016 06:42         2           D2/01/2016 06:42         2           D2/01/2016 06:42         2           D1 agnostics         Meter         T           Source         User FP         1           Comm #7         0         1                                                                                                    | Meter Events<br>Position Met<br>5<br>2<br>2<br>3<br>3<br>3<br>3<br>4<br>4<br>4<br>4<br>4<br>4<br>7<br>8<br>8<br>8<br>8<br>9<br>8<br>8<br>9<br>8<br>8<br>9<br>8<br>8<br>9<br>8<br>8<br>9<br>8<br>8<br>9<br>8<br>9<br>8<br>8<br>9<br>8<br>9<br>9<br>8<br>9<br>8<br>9<br>8<br>9<br>8<br>9<br>8<br>9<br>8<br>9<br>8<br>9<br>8<br>9<br>9<br>9<br>9<br>9<br>9<br>9<br>9<br>9<br>9<br>9<br>9<br>9<br>9<br>9<br>9<br>9<br>9<br>9<br>9                                                                                                    | Warning()           Err         User FP         Event Type           0         0         End           0         0         End           0         0         End           0         0         Start           0         0         Start           0         0         Start           0         0         Start           0         0         Start           0         0         Start           0         0         Start                                                                                                    | 08/<br>08/                                                                                                    | 06/2014 09:54 AM<br>Print (0)<br>Transaction Volume<br>44<br>46<br>15<br>23<br>16<br>09/2012 09:19 PM<br>Print (0)<br>ocked Last Repor<br>08/08/201                                                                                          |
| 8   | Gehen sie zu<br>Menü->Diagnose->M<br>Um zu sehen ob von<br>Konsole übertragen v<br>Bemerkung: In der Spalte<br>Produktmenge angezeigt.<br>Sobald die Konsole U<br>Tankzuordnungstabe<br>Zapfpunkt automatis<br>Dies kann ein paar Ta                                                                                                    | der<br>wer<br>Get<br>Jms<br>elle<br>sch                                                      | swerk->Messer<br>Gegenseite Ur<br>den.<br>anktes wird die ang<br>ätze empfängt<br>aufzubauen. Da<br>einem Tank zug<br>dauern und au<br>inzelnen Zanfor                                                                                          | reignisse<br>msätze an die TLS<br>gegebene<br>beginnt sie eine<br>abei wird jeder<br>geordnet.<br>s von der                                                                                         | Home<br>Favorites<br>Actions<br>Home<br>Comparison<br>Home                | System Status           Diagnostics         Meter         N           Date / Time         Fuel F           D2/01/2016 06:44         2/01/2016 06:44           D2/01/2016 06:44         2/01/2016 06:44           D2/01/2016 06:43         2/01/2016 06:43           D2/01/2016 06:43         2/01/2016 06:43           D2/01/2016 06:43         2/01/2016 06:43           D2/01/2016 06:43         2/01/2016 06:43           D2/01/2016 06:42         2/01/2016 06:42           D2/01/2016 06:42         2/01/2016 06:42           D2/01/2016 06:42         2/01/2016 06:42           D2/01/2016 06:42         2/01/2016 06:42           D2/01/2016 06:42         2/01/2016 06:42           D2/01/2016 06:42         2/01/2016 06:42           D2/01/2016 06:42         2/01/2016 06:42           D2/01/2016 06:42         2/01/2016 06:42           D2/01/2016 06:42         2/01/2016 06:42           D1/01/201/2016 06:42         1           System Status         1           Diagnostics         Meter         1           Comm #7         0         1           Comm #7         0         1                                                                                                    | Meter Events<br>Position Met<br>5<br>2<br>2<br>3<br>3<br>3<br>3<br>4<br>4<br>4<br>4<br>4<br>4<br>4<br>7<br>8<br>ank Map<br>Real FP Re<br>17<br>17<br>17                                                                                                    | Warning(s)           Control           Control           0         0           0         0           0         0           0         0           0         0           0         0           0         0           0         0           0         0           0         0           0         0           0         0           0         0           0         0           0         0           0         0           0         0           0         0           0         0           0         0           0         0           0         0           0         0           0         0           0         0           0         0           0         0           0         0           0         0           0         0           0         0           0         1           0         0           0                                                                                                    | 12/<br>08/<br>1 1 No<br>NO                                                                                                    | 06/2014 09:54 AM<br>Print (0)<br>Transaction Volume<br>44<br>46<br>15<br>23<br>16<br>09/2012 09:19 PM<br>9 Print (0)<br>08/08/201<br>08/08/201<br>08/08/201                                                                                  |
| 8   | Gehen sie zu<br>Menü->Diagnose->M<br>Um zu sehen ob von<br>Konsole übertragen v<br>Bemerkung: In der Spalte<br>Produktmenge angezeigt.<br>Sobald die Konsole U<br>Tankzuordnungstabe<br>Zapfpunkt automatis<br>Dies kann ein paar Ta<br>Nutzungsfrequenz de                                                                                                    | der<br>wer<br>Get<br>Jms<br>elle<br>sch<br>age<br>er e                                       | swerk->Messer<br>Gegenseite Ur<br>den.<br>anktes wird die ang<br>ätze empfängt<br>aufzubauen. Da<br>einem Tank zug<br>dauern und au<br>inzelnen Zapfpr                                                                                          | reignisse<br>msätze an die TLS<br>gegebene<br>beginnt sie eine<br>abei wird jeder<br>geordnet.<br>s von der<br>unkte abhängig.                                                                      | Home<br>Favorites                                                         | System Status           Diagnostics         Meter         N           Date / Time         Fuel F           D2/01/2016 06-44         20/01/2016 06-44           D2/01/2016 06-44         20/01/2016 06-44           D2/01/2016 06-43         20/01/2016 06-43           D2/01/2016 06-43         20/01/2016 06-43           D2/01/2016 06-43         20/01/2016 06-43           D2/01/2016 06-43         20/01/2016 06-43           D2/01/2016 06-42         20/01/2016 06-43           D2/01/2016 06-42         20/01/2016 06-42           D2/01/2016 06-42         20/01/2016 06-42           D2/01/2016 06-42         20/01/2016 06-42           D2/01/2016 06-42         20/01/2016 06-42           D2/01/2016 06-42         20/01/2016 06-42           C/01/2017 00 06-42         1           Source         User FP         1           Comm #7         0         0           Comm #7         0         0           Comm #7         0         0                                                                                                    | Meter Events<br>Position Met<br>5<br>2<br>2<br>3<br>3<br>3<br>4<br>4<br>4<br>4<br>4<br>4<br>5<br>6<br>7<br>8<br>8<br>8<br>9<br>7<br>8<br>8<br>9<br>7<br>7<br>7<br>7<br>8<br>8<br>1<br>7<br>7<br>8<br>9<br>8<br>9<br>7<br>7<br>7<br>8<br>9<br>8<br>9<br>7<br>7<br>7<br>7<br>8<br>9<br>7<br>8<br>9<br>7<br>9<br>7 | Overning(s)           Control           Control                                                                                                    | 08/<br>08/<br>1 1 No<br>No<br>No                                                                                                    | 006/2014 09:54 AM                                                                                                    |
| 8   | Gehen sie zu<br>Menü->Diagnose->M<br>Um zu sehen ob von<br>Konsole übertragen v<br>Bemerkung: In der Spalte<br>Produktmenge angezeigt.<br>Sobald die Konsole U<br>Tankzuordnungstabe<br>Zapfpunkt automatis<br>Dies kann ein paar Ta<br>Nutzungsfrequenz de                                                                                                    | der<br>wer<br>Get<br>Ims<br>elle<br>sch<br>age<br>er e                                       | swerk->Messer<br>Gegenseite Ur<br>den.<br>anktes wird die ang<br>ätze empfängt<br>aufzubauen. Da<br>einem Tank zug<br>dauern und au<br>inzelnen Zapfpr                                                                                          | reignisse<br>msätze an die TLS<br>gegebene<br>beginnt sie eine<br>abei wird jeder<br>geordnet.<br>s von der<br>unkte abhängig.                                                                      | Home<br>Favorites<br>Actions                                              | System Status           Diagnostics         Meter         N           Date / Time         Fuel F           D2/01/2016 06-44         2           D2/01/2016 06-44         2           D2/01/2016 06-44         2           D2/01/2016 06-44         2           D2/01/2016 06-43         2           D2/01/2016 06-43         2           D2/01/2016 06-43         2           D2/01/2016 06-43         2           D2/01/2016 06-42         2           D2/01/2016 06-42         2           D2/01/2016 06-42         2           D2/01/2016 06-42         2           D2/01/2016 06-42         2           D2/01/2016 06-42         2           D2/01/2016 06-42         2           D2/01/2016 06-42         2           D2/01/2016 06-42         2           D2/01/2016 06-42         2           D1/01/2017         0           Comm #7         0           Comm #7         0           Comm #7         0           Comm #7         0                                                                                                    | Meter Events           Rosition         Meter           5         -           5         -           2         -           3         -           1         -           4         -           7         -           Real FP         Re           17         -           17         -           18         -           19         -                                                                                                    | Overning(s)           Err         User FP         Event Type           0         0         End           0         0         End           0         0         Err           0         0         Err           0         0         Err           0         0         End           0         0         Start           0         0         Start           0         0         Start           0         0         Start           0         0         Start           0         0         Start                                                                                                    | 08/<br>08/<br>1 No<br>No<br>No<br>No<br>No                                                                                                    | 00/2014 09:54 AM                                                                                                    |
| 8   | Gehen sie zu<br>Menü->Diagnose->M<br>Um zu sehen ob von<br>Konsole übertragen v<br>Bemerkung: In der Spalte<br>Produktmenge angezeigt.<br>Sobald die Konsole U<br>Tankzuordnungstabe<br>Zapfpunkt automatis<br>Dies kann ein paar Ta<br>Nutzungsfrequenz de<br>Bemerkung: Eine fehlerfr                                                                                         | der<br>wer<br>Get<br>Jms<br>elle<br>sch<br>age<br>er e                                       | swerk->Messer<br>Gegenseite Ur<br>den.<br>anktes wird die ang<br>ätze empfängt<br>aufzubauen. Da<br>einem Tank zug<br>dauern und au<br>inzelnen Zapfpr<br>Fankzuordnung sin                                                                     | reignisse<br>msätze an die TLS<br>gegebene<br>beginnt sie eine<br>abei wird jeder<br>geordnet.<br>s von der<br>unkte abhängig.<br>d ausschlaggebend                                                 | Home<br>Favorites<br>Actions<br>Favorites                                 | System Status           Diagnostics         Meter         N           Date / Time         Fuel F           D2/01/2016 06:44         2           D2/01/2016 06:44         2           D2/01/2016 06:44         2           D2/01/2016 06:43         2           D2/01/2016 06:43         2           D2/01/2016 06:43         2           D2/01/2016 06:42         2           D2/01/2016 06:42         1           Comm #7         0           Comm #7         0           Comm #7         0           Comm #7         0           Comm #7         0 <td>Meter Events           Rosition         Meter           5         -           2         -           3         -           3         -           1         -           4         -           7         -           Real FP         Re           17         -           18         -           19         -</td> <td>Warning(s)           Err         User FP         Event Type           0         0         End           0         0         Start           0         0         Start           0         0         Tank / Blend           2         TANK 1: Unleadec           3         TANK 3: Super           2         TANK 1: Unleadec           3         TANK 3: Super</td> <td>08/<br/>08/<br/>Lc<br/>1 No<br/>No<br/>1 No<br/>No<br/>No<br/>No<br/>No<br/>No<br/>No<br/>No<br/>No<br/>No<br/>No<br/>No<br/>No<br/>N</td> <td>00/2014 09:54 AM</td> | Meter Events           Rosition         Meter           5         -           2         -           3         -           3         -           1         -           4         -           7         -           Real FP         Re           17         -           18         -           19         -                                                                                                    | Warning(s)           Err         User FP         Event Type           0         0         End           0         0         Start           0         0         Start           0         0         Tank / Blend           2         TANK 1: Unleadec           3         TANK 3: Super           2         TANK 1: Unleadec           3         TANK 3: Super                                                                                                    | 08/<br>08/<br>Lc<br>1 No<br>No<br>1 No<br>No<br>No<br>No<br>No<br>No<br>No<br>No<br>No<br>No<br>No<br>No<br>No<br>N                                                                       | 00/2014 09:54 AM                                                                                                    |
| 8   | Gehen sie zu<br>Menü->Diagnose->M<br>Um zu sehen ob von<br>Konsole übertragen v<br>Bemerkung: In der Spalte<br>Produktmenge angezeigt.<br>Sobald die Konsole U<br>Tankzuordnungstabe<br>Zapfpunkt automatis<br>Dies kann ein paar Ta<br>Nutzungsfrequenz de<br>Bemerkung: Eine fehlerfre<br>für einen fehlerfreie Accur                                                         | der<br>wer<br>Get                                                                            | swerk->Messer<br>Gegenseite Ur<br>den.<br>anktes wird die ang<br>ätze empfängt<br>aufzubauen. Da<br>einem Tank zug<br>dauern und au<br>inzelnen Zapfpr<br>Tankzuordnung sind                                                                    | reignisse<br>msätze an die TLS<br>gegebene<br>beginnt sie eine<br>abei wird jeder<br>geordnet.<br>s von der<br>unkte abhängig.<br>d ausschlaggebend<br>auf der Station                              | Home<br>Favorites<br>Actions<br>Favorites                                 | System Status           Diagnostics         Meter         N           Date / Time         Fuel F           D2/01/2016 06:44         20/01/2016 06:44           D2/01/2016 06:44         20/01/2016 06:43           D2/01/2016 06:43         20/01/2016 06:43           D2/01/2016 06:42         20/01/2016 06:42           D2/01/2016 06:42         20/01/2016 06:42           D2/01/2016 06:42         20/01/2016 06:42           D2/01/2016 06:42         20/01/2016 06:42           D2/01/2016 06:42         20/01/2016 06:42           D2/01/2016 06:42         20/01/2016 06:42           D2/01/2016 06:42         20/01/2016 06:42           D2/01/2016 06:42         20/01/2016 06:42           D2/01/2016 06:42         20/01/2016 06:42           D2/01/2016 06:42         20/01/2016 06:42           D2/01/2016 06:42         20/01/2016 06:42           D2/01/2016 06:42         20/01/2016 06:42           C/01/2017         0           Comm #7         0           Comm #7         0           Comm #7         0           Comm #7         0           Comm #7         0           Comm #7         0                                                                                                    | Meter         Events           Rosition         Meter           5         -           2         -           3         -           3         -           1         -           4         -           7         -           Real FP         Re           17         -           18         -           19         -           20         -                                                                                                    | Varming(s)           Control         Output           0         0         End         0           0         0         End         0         0           0         0         End         0         0         End         0           0         0         End         0         0         End         0         End         0         End         End         End         End         End         End         End         End         End         End         End         End         End         End         End         End         End         En                                                                                                    | 08/<br>08/<br>Lc<br>1 1 No<br>No<br>1 1 No<br>No<br>1 1 No<br>No<br>No<br>No<br>No<br>No<br>No<br>No<br>No<br>No<br>No<br>No<br>No<br>N                                                   | 00/2014 09:54 AM                                                                                                    |
| 8   | Gehen sie zu<br>Menü->Diagnose->M<br>Um zu sehen ob von<br>Konsole übertragen v<br>Bemerkung: In der Spalte<br>Produktmenge angezeigt.<br>Sobald die Konsole U<br>Tankzuordnungstabe<br>Zapfpunkt automatis<br>Dies kann ein paar Ta<br>Nutzungsfrequenz de<br>Bemerkung: Eine fehlerfr<br>für einen fehlerfreie Accur<br>Produkte ohne Sonde (z.B                              | der<br>wer<br>Get<br>Jms<br>elle<br>sch<br>age<br>er e                                       | swerk->Messer<br>Gegenseite Ur<br>den.<br>anktes wird die ang<br>ätze empfängt<br>aufzubauen. Da<br>einem Tank zug<br>dauern und au<br>inzelnen Zapfpr<br>Fankzuordnung sind<br>t Kalibration. Sind di<br>Igas) vorhanden ka                    | reignisse<br>msätze an die TLS<br>gegebene<br>beginnt sie eine<br>abei wird jeder<br>geordnet.<br>s von der<br>unkte abhängig.<br>d ausschlaggebend<br>auf der Station<br>nn eine manuelle          | Home<br>Favorites<br>Actions                                              | System Status           Diagnostics         Meter         N           Date / Time         Fuel F           D2/01/2016 06-44         20/01/2016 06-44           D2/01/2016 06-43         20/01/2016 06-43           D2/01/2016 06-43         20/01/2016 06-43           D2/01/2016 06-43         20/01/2016 06-43           D2/01/2016 06-43         20/01/2016 06-43           D2/01/2016 06-42         20/01/2016 06-42           D2/01/2016 06-42         20/01/2016 06-42           D2/01/2016 06-42         4           D2/01/2016 06-42         4           Comm #7         0           Comm #7         0                                                                                                    | Meter         Events           Rosition         Meter           5         -           5         -           2         -           3         -           3         -           1         -           4         -           7         -           Real FP         Real T7           18         -           19         -           19         -           20         -           20         -                                                                                                    | Warning(s)           Err         User FP         Event Type           0         0         End           0         0         Start           0         0         Start                                                                                                    | 08/<br>08/<br>1 No<br>No<br>1 No<br>No<br>0<br>1 No<br>No<br>0<br>1 No<br>No<br>0<br>1 No<br>No<br>0<br>1 No<br>No<br>No<br>No<br>No<br>No<br>No<br>No<br>No<br>No<br>No<br>No<br>No<br>N | /06/2014 09:54 AM                                                                                                    |
| 8   | Gehen sie zu<br>Menü->Diagnose->M<br>Um zu sehen ob von<br>Konsole übertragen v<br>Bemerkung: In der Spalte<br>Produktmenge angezeigt.<br>Sobald die Konsole U<br>Tankzuordnungstabe<br>Zapfpunkt automatis<br>Dies kann ein paar Ta<br>Nutzungsfrequenz de<br>Bemerkung: Eine fehlerfr<br>für einen fehlerfreie Accur<br>Produkte ohne Sonde (z.B<br>Korrektur der Zuordnungs  | der<br>wer<br>Get<br>Jms<br>elle<br>sch<br>age<br>er e<br>Feie T<br>Char<br>Schabe           | swerk->Messer<br>Gegenseite Ur<br>den.<br>anktes wird die ang<br>ätze empfängt<br>aufzubauen. Da<br>einem Tank zug<br>dauern und au<br>inzelnen Zapfpr<br>Fankzuordnung sinr<br>t Kalibration. Sind<br>Igas) vorhanden ka<br>eile notwendig wer | reignisse<br>msätze an die TLS<br>gegebene<br>beginnt sie eine<br>abei wird jeder<br>geordnet.<br>s von der<br>unkte abhängig.<br>d ausschlaggebend<br>auf der Station<br>nn eine manuelle<br>den.  | Home<br>Favorites<br>Actions                                              | System Status           Diagnostics         Meter         N           Date / Time         Fuel F           D2/01/2016 06:44         20/01/2016 06:44           D2/01/2016 06:43         20/01/2016 06:43           D2/01/2016 06:43         20/01/2016 06:43           D2/01/2016 06:42         20/01/2016 06:42           D2/01/2016 06:42         20/01/2016 06:42           D2/01/2016 06:42         20/01/2016 06:42           D2/01/2016 06:42         20/01/2016 06:42           D2/01/2016 06:42         20/01/2016 06:42           D2/01/2016 06:42         20/01/2016 06:42           D2/01/2016 06:42         20/01/2016 06:42           D2/01/2016 06:42         20/01/2016 06:42           D2/01/2016 06:42         20/01/2016 06:42           D2/01/2016 06:42         20/01/2016 06:42           D2/01/2016 06:42         20/01/2016 06:42           D2/01/2016 06:42         20/01/2016 06:42           Comm #7         0           Comm #7         0           Comm #7         0           Comm #7         0           Comm #7         0           Comm #7         0           Comm #7         0           Comm #7         0           Co                                                                                                    | Meter         Events           Rosition         Meter           5         -           2         -           3         -           3         -           3         -           4         -           7         -           Real FP         Real FP           17         -           18         -           19         -           19         -           20         -           20         -                                                                                                    | Varming(s)           Err         User FP         Event Type           0         0         End           0         0         Start           0         0         Start           0         1         Start           0         1         Unleade                                                                                                    | 08/<br>08/<br>1 No<br>No<br>1 No<br>No<br>1 No<br>No<br>1 No<br>No<br>No                                                                                                    | /06/2014 09:54 AM                                                                                                    |
| 8   | Gehen sie zu<br>Menü->Diagnose->M<br>Um zu sehen ob von<br>Konsole übertragen v<br>Bemerkung: In der Spalte<br>Produktmenge angezeigt.<br>Sobald die Konsole U<br>Tankzuordnungstabe<br>Zapfpunkt automatis<br>Dies kann ein paar Ta<br>Nutzungsfrequenz de<br>Bemerkung: Eine fehlerfr<br>für einen fehlerfreie Accur<br>Produkte ohne Sonde (z.B<br>Korrektur der Zuordnungs  | der<br>wer<br>Get<br>Jms<br>elle<br>sch<br>age<br>er e<br>Freie T<br>Char<br>S. Erc<br>Stabe | swerk->Messer<br>Gegenseite Ur<br>den.<br>anktes wird die ang<br>ätze empfängt<br>aufzubauen. Da<br>einem Tank zug<br>dauern und au<br>inzelnen Zapfpr<br>Fankzuordnung sind<br>t Kalibration. Sind<br>igas) vorhanden ka<br>eile notwendig wer | reignisse<br>msätze an die TLS<br>gegebene<br>beginnt sie eine<br>abei wird jeder<br>geordnet.<br>s von der<br>unkte abhängig.<br>d ausschlaggebend<br>auf der Station<br>inn eine manuelle<br>den. | Home<br>Favorites<br>Actions                                              | System Status           Diagnostics         Meter         N           Date / Time         Fuel F           D2/01/2016 06-44         20/01/2016 06-44         20/01/2016 06-44           D2/01/2016 06-43         20/01/2016 06-43         20/01/2016 06-43           D2/01/2016 06-43         20/01/2016 06-43         20/01/2016 06-43           D2/01/2016 06-43         20/01/2016 06-43         20/01/2016 06-43           D2/01/2016 06-42         20/01/2016 06-43         20/01/2016 06-43           D2/01/2016 06-42         20/01/2016 06-43         20/01/2016 06-43           D2/01/2016 06-42         20/01/2016 06-43         20/01/2016 06-43           D2/01/2016 06-42         20/01/2016 06-43         20/01/2016 06-42           C/01/2017 00 6-42         1         1           Source         User FP         1           Comm #7         0         1           Comm #7         0         1           Comm #7         0         1           Comm #7         0         1           Comm #7         0         1           Comm #7         0         1           Comm #7         0         1           Comm #7         0         1                                                                                                    | Meter Events           Rosition         Meter           5         -           2         -           3         -           3         -           4         -           4         -           6ank Map         -           Real FP         Real           17         -           18         -           19         -           19         -           20         -                                                                                                    | Varning(s)           Err         User FP         Event Type           0         0         End           0         0         Err           0         0         Start           0         0         Err           0         0         Start           0         0         Start           0         0         Start           0         0         Start           0         0         Start           0         0         Start           0         0         Start                                                                                                    | 08/<br>08/<br>12/<br>08/<br>08/<br>08/<br>08/<br>08/<br>08/<br>08/<br>08                                                                                                    | 006/2014 09:54 AM                                                                                                    |
| 8   | Gehen sie zu<br>Menü->Diagnose->M<br>Um zu sehen ob von<br>Konsole übertragen v<br>Bemerkung: In der Spalte<br>Produktmenge angezeigt.<br>Sobald die Konsole U<br>Tankzuordnungstabe<br>Zapfpunkt automatis<br>Dies kann ein paar Ta<br>Nutzungsfrequenz de<br>Bemerkung: Eine fehlerfr<br>für einen fehlerfreie Accut<br>Produkte ohne Sonde (z.B<br>Korrektur der Zuordnungs  | der<br>wer<br>Get<br>Jms<br>elle<br>sch<br>age<br>er e<br>Char<br>Stabe                      | swerk->Messer<br>Gegenseite Ur<br>den.<br>anktes wird die ang<br>ätze empfängt<br>aufzubauen. Da<br>einem Tank zug<br>dauern und au<br>inzelnen Zapfpi<br>Tankzuordnung sind<br>t Kalibration. Sind<br>igas) vorhanden ka<br>eile notwendig wer | reignisse<br>msätze an die TLS<br>gegebene<br>beginnt sie eine<br>abei wird jeder<br>geordnet.<br>s von der<br>unkte abhängig.<br>d ausschlaggebend<br>auf der Station<br>inn eine manuelle<br>den. | Home<br>Favorites<br>Actions                                              | System Status           Diagnostics         Meter         N           Date / Time         Fuel F           D2/01/2016 06-44         20/01/2016 06-44           D2/01/2016 06-44         20/01/2016 06-44           D2/01/2016 06-43         20/01/2016 06-43           D2/01/2016 06-43         20/01/2016 06-43           D2/01/2016 06-43         20/01/2016 06-43           D2/01/2016 06-42         20/01/2016 06-42           D2/01/2016 06-42         20/01/2016 06-42           D2/01/2016 06-42         1           Source         User FP           Comm #7         0           Comm #7         0           Comm #7         0           Comm #7         0           Comm #7         0           Comm #7         0           Comm #7         0           Comm #7         0           Comm #7         0           Comm #7         0                                                                                                    | Meter         Events           Rosition         Met           5         -           2         -           3         -           3         -           1         -           4         -           7         -           Real FP         Real FP           17         -           18         -           19         -           19         -           20         -           20         -                                                                                                    | Varmaging           Err         User FP         Event Type           0         0         End           0         0         Start           0         0         Err           0         0         Start           0         0         Start           0         0         Start           0         0         Start           0         0         Start           0         0         Start           0         0         Start           0         0         Start           0         0         Start                                                                                                    | 08/<br>12/<br>08/<br>1 No<br>No<br>i 1 No<br>No<br>i 1 No<br>No<br>i 1 No<br>No                                                                                                    | 006/2014 09:54 AM                                                                                                    |
| 8   | Gehen sie zu<br>Menü->Diagnose->M<br>Um zu sehen ob von<br>Konsole übertragen v<br>Bemerkung: In der Spalte<br>Produktmenge angezeigt.<br>Sobald die Konsole U<br>Tankzuordnungstabe<br>Zapfpunkt automatis<br>Dies kann ein paar Ta<br>Nutzungsfrequenz de<br>Bemerkung: Eine fehlerfrr<br>für einen fehlerfreie Accuu<br>Produkte ohne Sonde (z.B<br>Korrektur der Zuordnungs | der<br>wer<br>Get<br>Jms<br>elle<br>sch<br>age<br>er e                                       | swerk->Messer<br>Gegenseite Ur<br>den.<br>anktes wird die ang<br>ätze empfängt<br>aufzubauen. Da<br>einem Tank zug<br>dauern und au<br>inzelnen Zapfpi<br>Fankzuordnung sind<br>t Kalibration. Sind<br>igas) vorhanden ka<br>eile notwendig wer | reignisse<br>msätze an die TLS<br>gegebene<br>beginnt sie eine<br>abei wird jeder<br>geordnet.<br>s von der<br>unkte abhängig.<br>d ausschlaggebend<br>auf der Station<br>inn eine manuelle<br>den. | Favorites<br>Renu<br>Renu<br>Renu<br>Renu<br>Renu<br>Renu<br>Renu<br>Renu | System Status           Diagnostics         Meter         N           Date / Time         Fuel F           D2/01/2016 06-44         20/01/2016 06-44         20/01/2016 06-44           D2/01/2016 06-43         20/01/2016 06-43         20/01/2016 06-43           D2/01/2016 06-43         20/01/2016 06-43         20/01/2016 06-43           D2/01/2016 06-43         20/01/2016 06-43         20/01/2016 06-42           Diagnostics         Meter         1           Source         User FP         1           Comm #7         0         1           Comm #7         0         1           Comm #7         0         1           Comm #7         0         1           Comm #7         0         1           Comm #7         0         1           Comm #7         0         1           Comm #7         0         1           Comm #7         0         1           Comm #7         0         1           Comm #7         0         1           Comm #7         0         1                                                                                                    | Meter         Events           Rosition         Met           5         -           2         -           3         -           1         -           4         -           7         -           Real         F           17         -           18         -           19         -           20         -           20         -                                                                                                    | Varme(s)           Err         User FP         Event Type           0         0         End           0         0         Start           0         0         Erd           0         0         Start           0         0         End           0         0         Start           0         0         Start           0         0         Start           0         0         Start           0         0         Start           0         0         Start           0         0         Start           0         0         Start           0         0         Start           0         0         Start           0         0         Tank Super           2         TANK 3: Super         2           2         TANK 3: Super         2           2         TANK 3: Super         2           2         TANK 3: Super         2           3         TANK 3: Super         3           2         TANK 3: Super         3                                                                                                    | 08/<br>08/<br>1 No<br>No<br>i 1 No<br>No<br>i 1 No<br>No<br>i 1 No<br>No                                                                                                    | 006/2014 09:54 AM<br>← Print (0)<br>Transaction Volume<br>44<br>46<br>15<br>23<br>16<br>09/2012 09:19 PM<br>← Print (0)<br>08/08/201<br>08/08/201<br>08/08/201<br>08/08/201<br>08/08/201<br>08/08/201<br>08/08/201<br>08/08/201<br>08/08/201 |

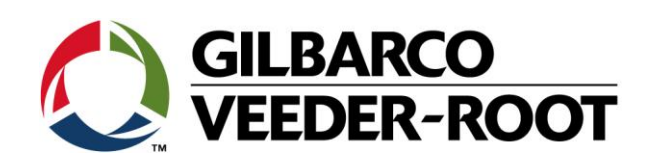

| Konfiguration von AccuChart                                                                                                    |                                                                                                    |                                                                                                    |                                                                                                    |                                                        | System Status Setup Tank Chart Acc                                            | cuChart O        | 0 Alarm(s) 11                         | e Prin                      |  |
|----------------------------------------------------------------------------------------------------|----------------------------------------------------------------------------------------------------|----------------------------------------------------------------------------------------------------|----------------------------------------------------------------------------------------------------|--------------------------------------------------------|-------------------------------------------------------------------------------|------------------|---------------------------------------|-----------------------------|--|
| Menü->Setup-                                                                                                    | >Ta                                                                                                    | nk Tabelle->A                                                                                                    | AccuChart                                                                                                    | Home                                                   | Update Schedule                                                               | Immediate        | *                                     | -                           |  |
| Update Zeitplan                                                                                                    | :                                                                                                    | Sofort *1                                                                                                    | Sofort, Periodisch, Niemals,                                                                                                    | Favorite                                               | s Apply Date 1                                                                |                  |                                       |                             |  |
| Anwendungsdatu<br>m 1-4                                                                                                    | :                                                                                                    | Datum für die<br>Anwendung                                                                                                    | (nur Beispiel)                                                                                                    | Menu                                                   | Apply Date 2                                                                  |                  |                                       |                             |  |
| Kalibrationsperio<br>de                                                                                                    | :                                                                                                    | 120                                                                                                    | 30 -120 days                                                                                                    | Actions                                                | Apply Date 3                                                                  |                  |                                       |                             |  |
| Verbleibende<br>Tage bis<br>Kalibrationsab                                                                                                    | :                                                                                                    |                                                                                                    | Information über verbleibende<br>Kalibrationsdauer                                                                                                    |                                                        | Calibration Period                                                            | 60               |                                       |                             |  |
| Tage auschließen                                                                                                    | :                                                                                                    |                                                                                                    | Tage von der Kalibration<br>ausschließen                                                                                                    |                                                        | Days Left to<br>Calibration Completion                                        | 0                |                                       |                             |  |
| AccuChart<br>Warnungen<br>aktivieren                                                                                                    | :                                                                                                    | Deaktiviert                                                                                                    | Wenn aktiviert werden<br>Warnungen z.B. bei zu wenig<br>Daten ausgelöst                                                                                                    |                                                        |                                                                               |                  |                                       |                             |  |
| Min<br>Betriebsniveau<br>Max                                                                                                    | :                                                                                                    | 10 %                                                                                                    | Legt die Untergrenze für den<br>genutzten Tankbereich fest                                                                                                    |                                                        | Exclude Days                                                                  |                  |                                       |                             |  |
| Betriebsniveau                                                                                                    | •                                                                                                    | 55 /                                                                                                    | genutzten Tankbereich fest                                                                                                    | -                                                      | Enable AccuChart                                                              | Enable AccuChart |                                       |                             |  |
| *1 Sofort - Es                                                                                                    | Es wird automatisch auf eine neue Tanktabelle<br>zugegriffen sobald diese vorhanden ist.<br>Es wird zu festgelegten Zeitpunkten auf eine neue |                                                                                                    |                                                                                                    | 1                                                      | Warnings<br>Min Operating Level %                                             | 10               |                                       |                             |  |
| Deviediech Fe                                                                                                    |                                                                                                    |                                                                                                    |                                                                                                    | Tank                                                   |                                                                               |                  |                                       |                             |  |
| Periodisch - Es                                                                                                    | wire                                                                                                    | zu festgelegten                                                                                                    | Zeitpunkten auf eine neue                                                                                                    | Turik.                                                 | Max Operating Level %                                                         | 95               |                                       | -13                         |  |
| Feriodisch - Es<br>Ta<br>Komplett - Es<br>ne                                                                                                    | wird<br>nkta<br>wird<br>wird                                                                                                    | l zu festgelegten<br>belle zugegriffen<br>I am Ende des Ka<br>anktabelle zugeg                                                                                                    | Zeitpunkten auf eine neue<br>librationszeitraums auf eine<br>rriffen.                                                                                                    |                                                        | Max Operating Level %                                                         | 95               |                                       | -F2                         |  |
| Feriodisch - Es<br>Ta<br>Komplett - Es<br>ne<br>Niemals - Es                                                                                                    | wird<br>nkta<br>wird<br>ue T<br>wird                                                                                                    | I zu festgelegten<br>belle zugegriffen<br>I am Ende des Ka<br>anktabelle zugeg<br>I automatisch kei                                                                                    | Zeitpunkten auf eine neue<br>librationszeitraums auf eine<br>griffen.<br>ine neue Tanktabelle genutzt.                                                                     |                                                        | Max Operating Level %                                                         | 95               | 0 Warning(s)                          |                             |  |
| Komplett - Es<br>Niemals - Es<br>Niemals - Es                                                                                                    | wird<br>nkta<br>wird<br>wird<br>wird                                                                                                    | I zu festgelegten<br>belle zugegriffen<br>I am Ende des Ka<br>anktabelle zugeg<br>I automatisch kei<br>cuChart Proze                                                                   | Zeitpunkten auf eine neue<br>librationszeitraums auf eine<br>griffen.<br>ine neue Tanktabelle genutzt.<br>ss nachdem alle                                                  |                                                        | Max Operating Level %                                                         | 2Chart           | 0 Warning(s)<br>0 Alarn(s)            | →2<br>10/05/2017 11:<br>○ P |  |
| Komplett - Es<br>Romplett - Es<br>Niemals - Es<br>Starten Sie den<br>Einstellung vorg                                                                                       | wird<br>wird<br>wird<br>wird<br>wird<br>Aco<br>gen                                                                                            | I zu festgelegten<br>belle zugegriffen<br>I am Ende des Ka<br>anktabelle zugeg<br>I automatisch kei<br>cuChart Proze                                                                   | Zeitpunkten auf eine neue<br>librationszeitraums auf eine<br>griffen.<br>ine neue Tanktabelle genutzt.<br>ss nachdem alle<br>en sind.                                      |                                                        | Actions × Start Stop                                                          | uChart           | 0 Warning(s)<br>0 Alarm(s)<br>R V     | 10/05/2017 11:<br>P         |  |
| Komplett - Es<br>Ta<br>Komplett - Es<br>Niemals - Es<br>Starten Sie den<br>Einstellung vorg                                                                                 | wird<br>wird<br>wird<br>wird<br>Aco<br>gen                                                                                                    | d zu festgelegten<br>belle zugegriffen<br>d am Ende des Ka<br>fanktabelle zugeg<br>d automatisch kei<br>cuChart Proze<br>ommen worde                                                   | Zeitpunkten auf eine neue<br>librationszeitraums auf eine<br>griffen.<br>ine neue Tanktabelle genutzt.<br>ss nachdem alle<br>en sind.<br>>AccuChart                        | Home<br>Favorites                                      | Actions ×<br>Start<br>Stop<br>Help                                            | uChart           | 0 Warning(s)<br>0 Alarm(s)<br>R V     | 10/05/2017 11:<br>OP        |  |
| Starten Sie den<br>Einstellung vorg<br>Gehen Sie auf A                                                                                                    | wird<br>wird<br>wird<br>wird<br>Acd<br>gen<br><b>p-&gt;</b>                                                                                   | d zu festgelegten<br>belle zugegriffen<br>d am Ende des Ka<br>fanktabelle zugeg<br>d automatisch kei<br>cuChart Proze<br>ommen worde<br>Tank Tabelle-<br>onen->Start                   | Zeitpunkten auf eine neue<br>librationszeitraums auf eine<br>riffen.<br>ne neue Tanktabelle genutzt.<br>ss nachdem alle<br>en sind.<br>>AccuChart                          | Rome<br>Rome<br>Rome<br>Rome<br>Rome                   | Actions X<br>Start<br>Stop<br>Help<br>R                                       | 95               | 0 Weining(i)<br>0 Alarm(i)<br>R V     | 10/05/2017 11:<br>P         |  |
| Starten Sie den<br>Einstellung vorg<br>Gehen Sie auf A<br>Es beginnt dann                                                                                                   | wird<br>nkta<br>wird<br>wird<br>Acd<br>gen<br><b>p-&gt;</b><br><b>\kti</b><br>n de                                                            | d zu festgelegten<br>belle zugegriffen<br>d am Ende des Ka<br>fanktabelle zugeg<br>d automatisch kei<br>cuChart Proze<br>ommen worde<br>Tank Tabelle-<br>onen->Start                   | Zeitpunkten auf eine neue<br>librationszeitraums auf eine<br>griffen.<br>ine neue Tanktabelle genutzt.<br>ss nachdem alle<br>en sind.<br>>AccuChart                        |                                                        | Actions ×<br>Start<br>Stop<br>Help<br>R                                       | 95<br>Inmediate  | O Warning(s)       O Alarn(t)         | 10/05/2017 11:<br>P         |  |
| Feriodisch - Es<br>Ta<br>Komplett - Es<br>ne<br>Niemals - Es<br>Starten Sie den<br>Einstellung vorg<br>In <b>Menü-&gt;Setu</b><br>Gehen Sie auf <b>A</b><br>Es beginnt dann | wirc<br>nkta<br>wirc<br>wirc<br>Acc<br>gen<br><b>p</b> ->'<br><b>Akti</b><br>n de                                                             | d zu festgelegten<br>belle zugegriffen<br>d am Ende des Ka<br>fanktabelle zugeg<br>d automatisch kei<br>cuChart Proze<br>ommen worde<br>Tank Tabelle-<br>onen->Start<br>er AccuChart K | Zeitpunkten auf eine neue<br>librationszeitraums auf eine<br>rriffen.<br>ne neue Tanktabelle genutzt.<br>ss nachdem alle<br>en sind.<br>>AccuChart                         | Home<br>Roworites<br>Revorites<br>Actions<br>1<br>Tank | Actions × Control Start Stop Help R                                           | 95<br>Inmediate  | 0 Warning(t)       0 Alarnity       R | 10/05/2017 11:<br>• • •     |  |
| Starten Sie den<br>Einstellung vorg<br>Gehen Sie auf A<br>Es beginnt dann                                                                                                   | wird<br>nkta<br>wird<br>wird<br>Acc<br>gen<br><b>p-&gt;</b>                                                                                   | d zu festgelegten<br>belle zugegriffen<br>d am Ende des Ka<br>fanktabelle zugeg<br>d automatisch kei<br>cuChart Proze<br>ommen worde<br>Tank Tabelle-<br>onen->Start<br>er AccuChart k | Zeitpunkten auf eine neue<br>librationszeitraums auf eine<br>riffen.<br>ne neue Tanktabelle genutzt.<br>ss nachdem alle<br>en sind.<br>>AccuChart<br>Kalibrationsprozess.  | Rome<br>Favorites<br>Menu<br>Excitos                   | Actions X<br>Start<br>Stop<br>Help<br>R<br>Calibration Completion             | 95<br>Inmediate  | W#ining(i)       VArm(c)              | 10/05/2017 11:<br>P         |  |
| Starten Sie den<br>Einstellung vorg<br>Gehen Sie auf <i>A</i><br>Es beginnt dann                                                                                            | wird<br>nkta<br>wird<br>wird<br>Acc<br>gen<br><b>p-&gt;</b><br><b>\kti</b>                                                                    | d zu festgelegten<br>belle zugegriffen<br>d am Ende des Ka<br>fanktabelle zugeg<br>d automatisch kei<br>cuChart Proze<br>ommen worde<br>Tank Tabelle-<br>onen->Start<br>er AccuChart k | Zeitpunkten auf eine neue<br>librationszeitraums auf eine<br>riffen.<br>ne neue Tanktabelle genutzt.<br>ss nachdem alle<br>en sind.<br>>AccuChart<br>Kalibrationsprozess.  | Rome<br>Favorites<br>Menu<br>Excitos                   | Actions X Actions X Start Stop Help R Calibration Completion                  | 95<br>Inmediate  | W#ining(i)       VAlum(i)       R     | 10/05/2017 11:<br>P         |  |
| Starten Sie den<br>Einstellung vorg<br>Gehen Sie auf <i>A</i><br>Es beginnt dann                                                                                            | wiro<br>nkta<br>wiro<br>ue T<br>wiro<br>Aco<br>gen<br><b>p-&gt;</b>                                                                           | d zu festgelegten<br>belle zugegriffen<br>d am Ende des Ka<br>fanktabelle zugeg<br>d automatisch kei<br>cuChart Proze<br>ommen worde<br>Tank Tabelle-<br>onen->Start<br>er AccuChart K | Zeitpunkten auf eine neue<br>librationszeitraums auf eine<br>riffen.<br>ine neue Tanktabelle genutzt.<br>ss nachdem alle<br>en sind.<br>>AccuChart<br>Kalibrationsprozess. | Home<br>Kenu<br>Kenu<br>Ciciors<br>Tank                | Actions ×  Actions  Actions  Calibration Completion Exclude Days              | 95<br>Inmediate  | O Warning(s)                          |                             |  |
| Starten Sie den<br>Einstellung vorg<br>In <b>Menü-&gt;Setu</b><br>Gehen Sie auf <b>A</b><br>Es beginnt dann                                                                 | wird<br>nkta<br>wird<br>wird<br>Acc<br>gen<br><b>p</b> ->`<br><b>Akti</b><br>n de                                                             | d zu festgelegten<br>belle zugegriffen<br>d am Ende des Ka<br>fanktabelle zugeg<br>d automatisch kei<br>cuChart Proze<br>ommen worde<br>Tank Tabelle-<br>onen->Start<br>er AccuChart K | Zeitpunkten auf eine neue<br>librationszeitraums auf eine<br>riffen.<br>ine neue Tanktabelle genutzt.<br>ss nachdem alle<br>en sind.<br>>AccuChart<br>Kalibrationsprozess. | Home<br>Home<br>Favorites<br>Menu<br>Actions<br>Tank   | Actions ×  Actions ×  Start  Stop  Help  Calibration Completion  Exclude Days | 95<br>Inmediate  | 0 Warning(1)<br>0 Alarn(1)<br>R       |                             |  |

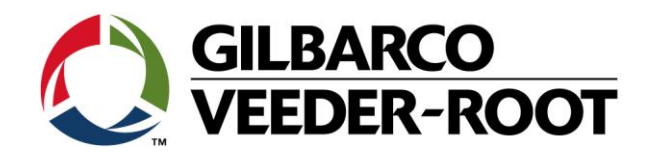

| Revision History | Date                          | Comments                            |
|------------------|-------------------------------|-------------------------------------|
| Rev 0            | 6 <sup>th</sup> October 2017  | Initial release for internal review |
|                  |                               | Page Count (inc. covers) : 9        |
|                  |                               | Author: DS                          |
| Rev 1            | 6 <sup>th</sup> October 2017  | Minor Corrections                   |
|                  |                               | Page Count (inc. covers) : 9        |
|                  |                               | Author: DS                          |
| Rev 2            | 16 <sup>th</sup> October 2017 | Minor Corrections                   |
|                  |                               | Page Count (inc. covers) : 9        |
|                  |                               | Author: DS                          |
| Rev 2            | 19 <sup>th</sup> Oktober 2018 | Deutsche Übersetzung                |
|                  |                               | Anzahl Seiten: 9                    |
|                  |                               | Autor: AK                           |